Registration Office Goldfarb Hall, 4th Floor 4483 Duncan Ave Mailstop 90-36-697 St. Louis, MO 63110

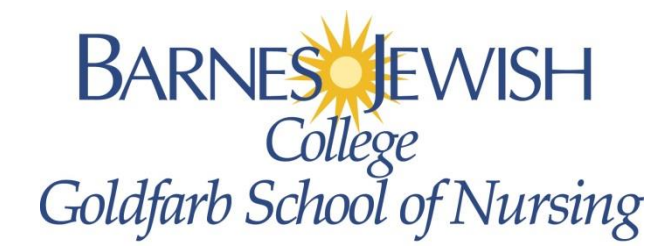

www.barnesjewishcollege.edu

# **Applying to Graduate via GUSConnect**

## Step 1. Accessing the Graduation Application

1. Log Into GUSConnect (gusconnect.barnesjewishcollege.edu)

|    | <ul><li>a. Enter your Username</li><li>b. Enter your Password</li><li>c. Click Login</li></ul>                                                                                                    | Se<br>User Name<br>Password<br>Having pro                                                                                                    | ecure Acces<br>e: usernam<br>I: ••••••<br>Login blems loggi                  | e<br>Cancel<br>ng in? Click here.                                                       |                                                                                                    |  |
|----|----------------------------------------------------------------------------------------------------|----------------------------------------------------------------------------------------------------|------------------------------------------------------------------------------|-----------------------------------------------------------------------------------------|----------------------------------------------------------------------------------------------------|--|
| 2. | Click on the <i>My Academics</i> tab                                                                                                    | Student Life                                                                                                    | Library                                                                      | About GSON                                                                              | Customize Me!                                                                                                    |  |
| 3. | Access the Student Hambuok and Conege<br>Catalog in the the Student Resources<br>course on Blackboard.    programs.      People Who Can Help You<br>Tregistration and student records'<br>issues.    Reasons fl      For general information, please email gson-<br>admissions @bjc.org or call 314-454-7057.    1. Actin<br>You      This channel is maintained by Resistration. If you    "Wh | <u>1e Registration ar</u><br>or Forming Study Groups:<br>ve Learning<br>are processing information with o<br>e opportunities to use more senses<br>y?" and "How?" questions ar | nd Record<br>thers, focusing on<br>s. The process of a<br>nd seeking to answ | the task at hand and you have<br>asking the "What if?",<br>er these together challenges | Registration and Records<br>Registration<br>Records<br>Class Schedule<br>Apply to Graduate<br>View\Update Contact Info |  |

You will now be re-directed into Banner Self-Service

#### Curriculum Term Selection 4. Curriculum Term Selection Screen a. Select the Term in which you are graduating Select a term to determine curriculum for graduation application. b. Click Submit Select a Term: Spring 2014 V Submit 5. Curriculum Selection Screen a. Click the Curriculum Bubble Curriculum Selection b. Click Continue Select one curriculum for this graduation application. Select Curriculum Current Program Bachelor of Science in Nursing Undergraduate Level: **BSN** Accelerated Program: College: Goldfarb School of Nursing Campus: Main Major: Nursing Continue

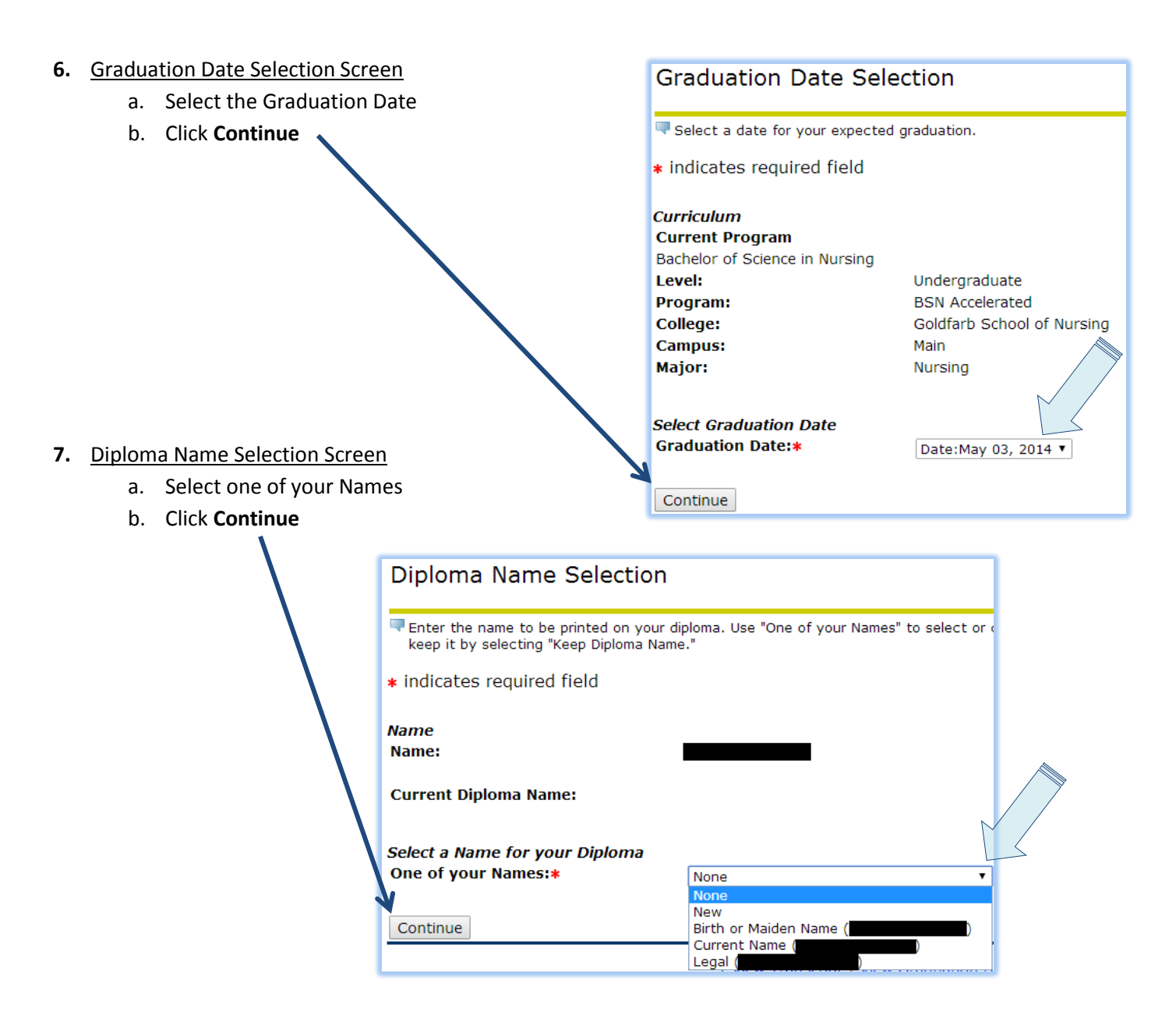

- 8. Diploma Name Selection Screen Continued
  - a. Change any of the name fields if you so desire
    - i. NOTE: Your name will be printed on your Diploma EXACTLY as you type it here
  - b. Click Continue

| Diploma Name Selection                                 |                            |  |  |  |  |
|--------------------------------------------------------|----------------------------|--|--|--|--|
| Finter the name to be printed on your diploma.         |                            |  |  |  |  |
| * indicates required field                             |                            |  |  |  |  |
| <i>Name For Diploma</i><br>First Name:<br>Middle Name: | Enter your First Name Here |  |  |  |  |
| Last Name:*                                            | Enter your Last Name Here  |  |  |  |  |
| Suffix:                                                | Examples: Jr. / III        |  |  |  |  |

- 9. Diploma Mailing Address Selection Screen
  - a. Select One of Your Addresses
  - b. Click Continue

|  | Diploma Mailing Address S                                                    |                    |   |  |  |
|--|------------------------------------------------------------------------------|--------------------|---|--|--|
|  | Please enter or edit a new mailing address for your diploma. Use "One of you |                    |   |  |  |
|  | indicates required field                                                     |                    |   |  |  |
|  |                                                                              |                    |   |  |  |
|  | One of your Addresses:*                                                      |                    |   |  |  |
|  |                                                                              | None               | 1 |  |  |
|  | Continue                                                                     | New<br>Permanent ( |   |  |  |

- 10. Diploma Mailing Address Selection Screen Continued
  - a. Change any of the address fields if you so desire
    - i. NOTE: Your Diploma will be mailed to this address if you do not pick it up in person
  - b. Click Continue

| Diploma Mailing Address Selection                            |                    |  |  |  |  |
|--------------------------------------------------------------|--------------------|--|--|--|--|
| Please enter or edit a new mailing address for your diploma. |                    |  |  |  |  |
| * indicates required field                                   |                    |  |  |  |  |
| Mailing Address For Diploma                                  |                    |  |  |  |  |
| Street Line 1:*                                              | 4483 Duncan Avenue |  |  |  |  |
| Street Line 2:                                               |                    |  |  |  |  |
| Street Line 3:                                               |                    |  |  |  |  |
| City:*                                                       | Saint Louis        |  |  |  |  |
| State or Province:                                           | Missouri 🔻         |  |  |  |  |
| ZIP or Postal Code:                                          | 63110              |  |  |  |  |
| Nation:<br>Continue                                          | None •             |  |  |  |  |

Note:

You do NOT need to select a Nation if the address is within the United States Please Enter the Complete Address onto Street Line 1: Example – 123 A Street, Apt 2C

### 11. Graduation Application Summary

- a. You will now be shown what you entered for your:
  - i. Graduation Date
  - ii. Diploma Name
  - iii. Diploma Address
  - iv. Curriculum (program from which you will be graduating)
- b. If any of it is inaccurate use the
  Back button on your browser to return and correct it
- c. If all of the information is accurate Click **Submit Request**

### Graduation Application Summary

This is the information that will be submitted for your application to graduate. Graduation Date May 03, 2014 Date: Diploma Name First Name: Middle Name: Last Name: Diploma Mailing Address Street Line 1: 4483 Duncan Avenue City: Saint Louis State or Province: Missouri ZIP or Postal Code: 63110 Curriculum Current Program Bachelor of Science in Nursing Level: Undergraduate Program: **BSN** Accelerated

Goldfarb School of Nursing

Main

Nursing

12. Graduation Application Signature Page

a. This page contains useful information for if you have any questions regarding your graduation

College:

Campus:

Submit Request

ajor:

b. If you wish to have your name Printed in the Commencement and Honors Convocation Ceremonies then your Application Process is Complete!

| Graduation Application Signature Page                                                                                                    | Feb 17, 2014 08:51 am |  |  |  |
|----------------------------------------------------------------------------------------------------|-----------------------|--|--|--|
| Dear                                                                                                    |                       |  |  |  |
| Thank you for applying to graduate. Please contact Terri Montgomery at 314 362-6255 if you have questions regarding the graduation process.                                                                                     |                       |  |  |  |
| For information regarding the commencement ceremony please visit www.barnesjewishcollege.ed                                                                                                    | u/commencement.       |  |  |  |
| If you wish to have your name printed in the Commencement and/or Honors Convocation programs your gradaution application process is now complete!                                                                               |                       |  |  |  |
| If you wish to have your name withheld from the Commencement and/or Honors Convocation Programs please print, complete, sign, and return this completed confirmation page to the Registration Office, Goldfarb Hall, 4th Floor. |                       |  |  |  |
| Check here to have your Name withheld from the Commencement and Honors Convocation Pro                                                                                                    | grams.                |  |  |  |
| Student Signature                                                                                                    |                       |  |  |  |
| Signature Date                                                                                                    |                       |  |  |  |

If wish to have your name withheld from the Commencement and Honors Convocation Ceremonies you must print, complete, sign, and return the Graduation Application Signature Page to the Registration Office on the 4<sup>th</sup> Floor of Goldfarb Hall (Duncan Campus Site)